# **ASSET LISTING - INSIDE AND OUT - PART I**

#### Introduction

The Asset Listing is used to find one or more assets that you want to review or edit. There is a great deal to discover about the Asset Listing and at times, it can be overwhelming. Because of this, part 1 will concentrate on the "listing" of the Asset Listing, which is what you see when the Asset Listing is initially opened.

In this initial installment, we will discuss the following topics.

- Asset Listing layout
- How to change the sort order
- · How to jump to an account number or sort code
- · How to edit an asset selected in the Asset Listing
- · How to see more asset details
- · How to change the method data displayed in the Asset Listing

| Sample Data File<br>• Edit Help | e - December 31, 2 | 013 - Asset Listing                |                    |                            |           |                        |
|---------------------------------|--------------------|------------------------------------|--------------------|----------------------------|-----------|------------------------|
| Listing Filter                  | r/Search Configu   | ure Methods Details                | Add Dispose Select | Edit Delete Print Clo      | ose       |                        |
| Asset A/C#                      | ▼ GoT              | · ·                                | - Арр              | ly settings to Add / Edit? | Show All  | 12 of 12 assets listed |
| G.L. A/C#                       | Acquired           | Description                        |                    | Status                     | Cost      | Current Depr           |
| 100                             | 5/1/2008           | 2009 Ford Crown Victoria           |                    | А                          | 10,000.00 | 0.00                   |
| 100                             | 5/1/2008           | 2006 Audi A6                       |                    | A                          | 64,286.00 | 0.00                   |
| 200                             | 10/1/2012          | Apple Macbook Air 13 inch          |                    | A                          | 1,875.99  | 0.00                   |
| 200                             | 10/1/2012          | Apple Ipad 10 inch                 |                    | Α                          | 685.75    | 0.00                   |
| 200                             | 9/1/2012           | 2 Office chairs                    |                    | Α                          | 1,500.00  | 0.00                   |
| 200                             | 4/1/2012           | 4 Apple iPad minis                 |                    | A                          | 2,829.98  | 0.00                   |
| 200                             | 5/1/2010           | 3 Epson printers                   |                    | A                          | 25,000.00 | 0.00                   |
| 200                             | 3/1/2010           | 2 Bush desks                       |                    | A                          | 2,238.12  | 0.00                   |
| 200                             | 1/1/2009           | Conference room table and 12 chair | s                  | A                          | 3,899.89  | 0.00                   |
| 200                             | 8/1/2008           | 4 Dell desktops                    |                    | A                          | 4,865.59  | 0.00                   |
| 200                             | 1/8/2008           | 6 Canon calculators                |                    | A                          | 148.65    | 0.00                   |
| 200                             | 6/1/2007           | Book shelves                       |                    | A                          | 2,425.75  | 0.00                   |

## The Listing

When you open the Asset Listing the first thing you will see is a grid containing all of your assets. Six columns of data is displayed: the Asset A/C#, date acquired, description, status, cost, and current depreciation. The data contained in these columns can be changed, but in this part, we'll only deal with changing the data in column 1.

There is also a toolbar at the top of the screen and some other controls (buttons, checkboxes, etc.) just below the toolbar.

The very first time you open the Asset Listing, the data will be sorted by Asset A/C# and date acquired (in descending order). The reason the date field is in descending order is so that the most recent acquisitions are listed first since these will probably be the focus of your review process.

| 鱰 Sample Data File | e - December 31, | 2013 - Asset Listing      |           |              |                              |          |           |                        |
|--------------------|------------------|---------------------------|-----------|--------------|------------------------------|----------|-----------|------------------------|
| File Edit Help     |                  |                           |           |              |                              |          |           |                        |
| Listing Filter     | /Search Config   | Jure Methods Detai        | s Add Dis | spose Select | Edit Delete Pri              | nt Close | ←         | The Toolbar            |
| Asset A/C#         | ▼ Go             | То [-                     |           | - A          | ہم<br>/ pply settings to Add | Edit?    | Show All  | 12 of 12 assets listed |
| Asset A/C#         | Acquired         | Description               |           |              | Status                       |          | Cost      | Current Depr           |
| 100                | 5/1/2008         | 2009 Ford Crown Victoria  |           |              | Δ                            |          | 10 000 00 | 360.00                 |
| 100                | 5/1/2008         | 2006 Audi A6              |           |              | Ā                            |          | 64,286.00 | 1.775.00               |
| 200                | 10/1/2012        | Apple Macbook Air 13 inch |           |              | Α                            |          | 1,875.99  | 340.16                 |
| 200                | 10/1/2012        | Apple Ipad 10 inch        |           |              | Α                            |          | 685.75    | 137.15                 |
| 200                | 9/1/2012         | 2 Office chairs           |           |              | Α                            |          | 1,500.00  | 183.67                 |
| 200                | 4/1/2012         | 4 Apple iPad minis        |           |              | A                            |          | 2,829.98  | 212.80                 |
| 200                | 5/1/2010         | 3 Epson printers          |           |              | A                            |          | 25,000.00 | 1,775.00               |
| 200                | 3/1/2010         | 2 Bush desks              | chaire    |              | A                            |          | 2,238.12  | 139,85                 |
| 200                | 8/1/2008         | 4 Dell desktops           |           |              | Δ                            |          | 4 865 59  | 140.13                 |
| 200                | 1/8/2008         | 6 Canon calculators       |           |              | A                            |          | 148.65    | 4.28                   |
| 200                | 6/1/2007         | Book shelves              |           |              | A                            |          | 2,425.75  | 82.63                  |
|                    |                  |                           |           |              |                              |          |           |                        |
|                    |                  |                           |           |              |                              |          |           | How To?                |
|                    |                  |                           |           |              |                              |          |           |                        |

### The Basics

The Asset Listing consists of a number of screens that are used to view your assets, find or filter the assets displayed, configure what asset data is displayed in the listing, and apply some of these settings to the Add / Edit screen.

One very important thing to remember is the Asset Listing will remember any changes you make to it. So if you change the sort order or set a filter, the next time you return to it those settings will be restored. Keep this in mind as we delve into the intricacies of the Asset Listing.

| 🚾 Sample Data File - December 31, 2013 - Asset Listing                              |                                         |
|-------------------------------------------------------------------------------------|-----------------------------------------|
| File Edit Help                                                                      |                                         |
| Listing Filter/Search Configure Methods Details Add Dispose Select Edit Delete Prin | int Close                               |
| Asset A/C#  GoTo  Apply settings to Add /                                           | / Edit? Show All 12 of 12 assets listed |
| Asset A/C# Acquired Description Status                                              | Cost Current Depr                       |
| 100 5/1/2008 2009 Ford Crown Victoria A                                             | 10,000.00 360.00                        |
| 100 5/1/2008 2006 Audi Ab A                                                         | 64,286.00 1,775.00                      |
| 200 10/1/2012 Apple Macbook Air 13 inch A                                           | 1,875.99 340.10                         |
| 200 10/1/2012 Apple ipad to incn A                                                  | 1500.00 192.67                          |
| 200 9/1/2012 Z Office rules A                                                       | 2 920 09 212 90                         |
| 200 4/1/2012 4 Apprendamins A                                                       | 25 000 00 1 775 00                      |
| 200 3/1/2010 2 Buck deck                                                            | 2,000,00 1,773,00                       |
| 200 1/1/2009 Conference room table and 12 chairs A                                  | 3 899 89 174 03                         |
| 200 8/1/2008 4 Dell destrops A                                                      | 4 865.59 140.13                         |
| 200 1/8/2008 6 Canon calculators A                                                  | 148.65 4.28                             |
| 200 6/1/2007 Book shelves A                                                         | 2,425.75 82.63                          |
|                                                                                     |                                         |
|                                                                                     | How To?                                 |

### Changing the sort order

There are a couple of ways to change the sort order of your assets. You can use the dropdown combo box just above the first column to select a different field. When you do this, column #1 will be replaced with the field you select in the combo box.

Whenever column #1 is the sort order, you can use the "GoTo" combo box (above column 3), to jump to a specific account or sort code. The "GoTo" combo box is disabled whenever a column other than the first column is used for sorting the data. That's because, unlike account numbers and sort codes, the data in the other columns is probably unique and providing a "GoTo" dropdown would amount to providing a list of all assets. It's probably just as easy to scroll through the listing.

The other way to change the sort order of your data is to just click the heading of any of the 6 columns. The first time you click the heading, the data will be sorted in ascending order, and if you click it again, it will be sorted in descending order.

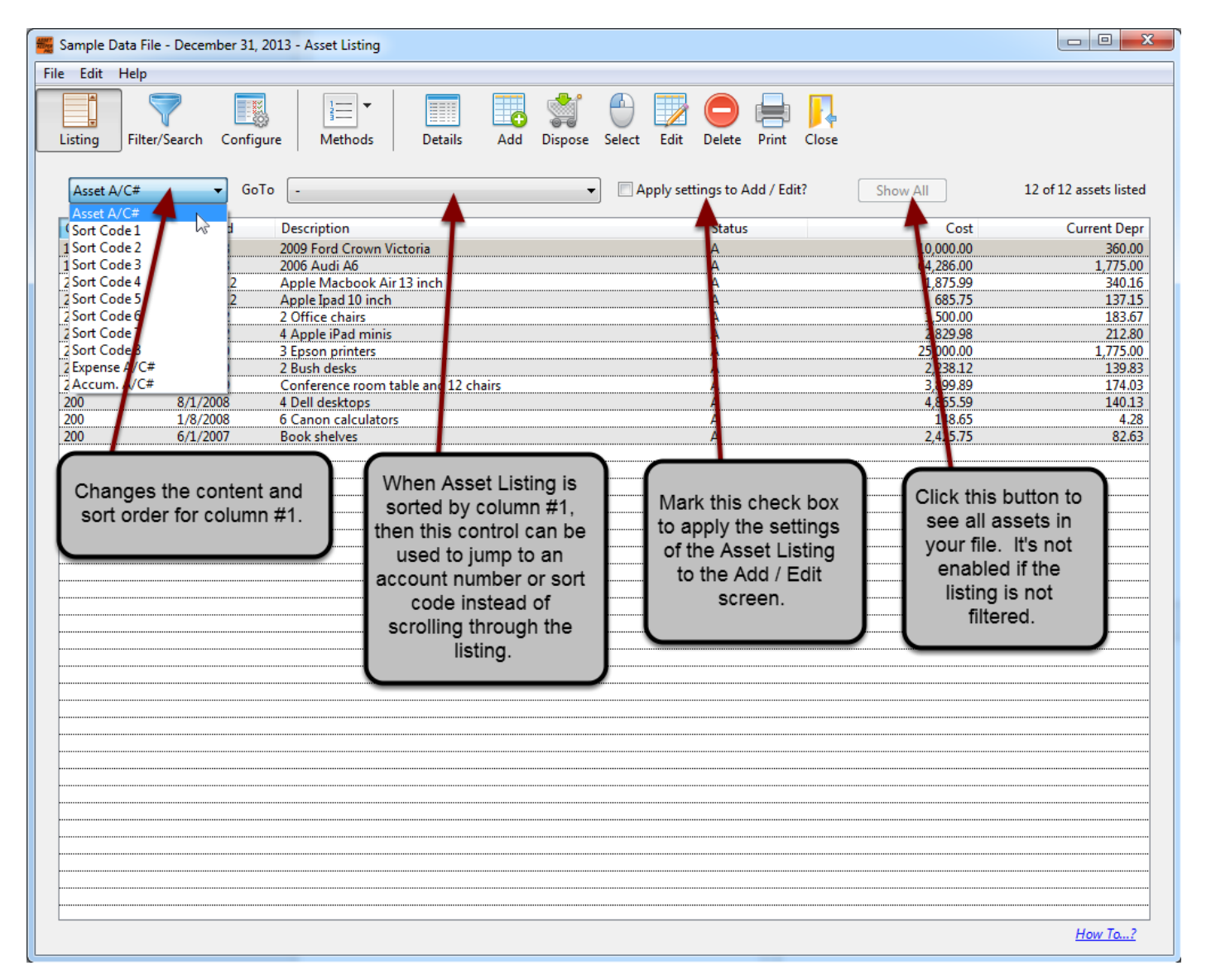

#### Edit an Asset

What if you want to edit one of the assets in the listing?

There are three ways to do this. First, you can double-click an asset in the Asset Listing and the Add / Edit screen will be opened with the asset highlighted in the Asset Listing displayed. You can then click the Edit button in the toolbar of the Add / Edit screen to make changes to the asset.

You can also highlight an asset and then click the Select button in the toolbar, which is the same as double-clicking an asset.

The remaining way is to click the Edit button in the toolbar. This is a little faster than the first way since it will open the Add / Edit screen with the highlighted asset displayed but you won't have to click the Edit button since it will be done for you.

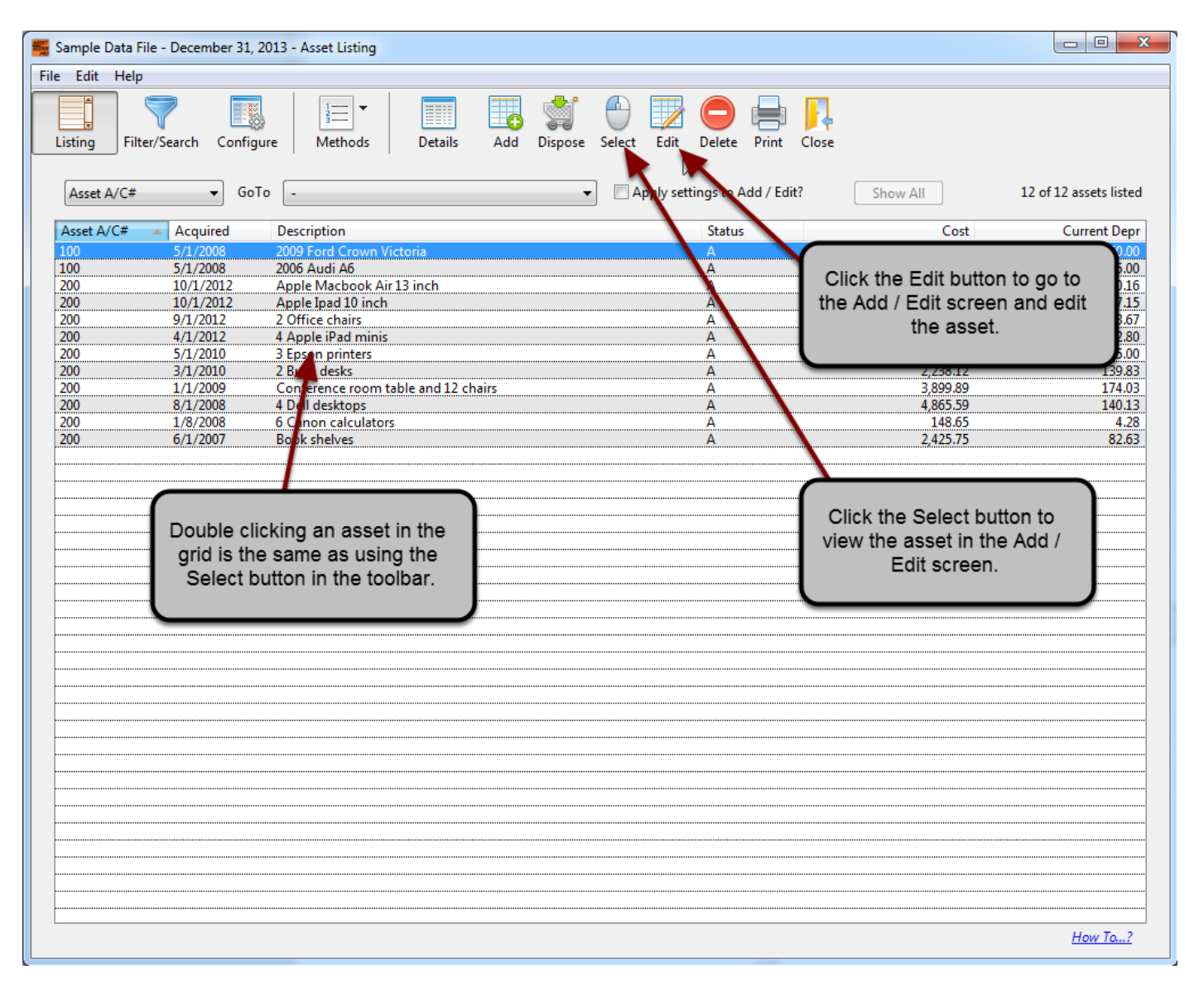

#### **Return to the Asset Listing**

In either case, if you want to return to the Asset Listing from the Add / Edit screen, you'll have to click the Asset Listing button in the toolbar of the Add / Edit screen.

| 📲 Sample Data File ( December 31, 2013 ) - Add / Edit Assets                       |                      |                                                                             |          |  |  |  |  |  |
|------------------------------------------------------------------------------------|----------------------|-----------------------------------------------------------------------------|----------|--|--|--|--|--|
| File Edit Help                                                                     |                      |                                                                             |          |  |  |  |  |  |
| Asset Listing First                                                                | Previous Next La     | x Add Edit Print Delete Trade Dispose Tools Close                           |          |  |  |  |  |  |
|                                                                                    |                      |                                                                             |          |  |  |  |  |  |
| Description #1                                                                     | 3 Epson printers     | Date Disposed                                                               |          |  |  |  |  |  |
| Description #2                                                                     |                      |                                                                             |          |  |  |  |  |  |
| Acquired                                                                           | 05/01/2010           | New property? Yr of Depr 4 Chg                                              | 0.00     |  |  |  |  |  |
| Asse Stat                                                                          |                      |                                                                             |          |  |  |  |  |  |
| General Use the Asset Listing button to Dicture Document Auto Mileage Tracking CIP |                      |                                                                             |          |  |  |  |  |  |
| re                                                                                 | eturn to the Asset I | Listing from                                                                |          |  |  |  |  |  |
| 1-Federal 2-Alt                                                                    | the Add / Edit s     | screen.                                                                     |          |  |  |  |  |  |
| Meti                                                                               |                      | Life 5.0000 Convention Half-Year 🔻                                          |          |  |  |  |  |  |
| Listed Code                                                                        | Auto                 |                                                                             |          |  |  |  |  |  |
| Bus Use Pct                                                                        | 100.00               | Bus use percent may change from year-to-year                                |          |  |  |  |  |  |
| Cost                                                                               | 25,000.00            |                                                                             |          |  |  |  |  |  |
| Salvage Value                                                                      | 0.00                 |                                                                             |          |  |  |  |  |  |
| ITC Amount                                                                         | 0.00                 | 0 = No credit taken Tax Credits Code                                        |          |  |  |  |  |  |
| Section 179                                                                        | 0.00                 | ✓ Qualified 179?  Include in MQ calculation?  No Auto-Assign                |          |  |  |  |  |  |
| Depr Basis                                                                         | 25,000.00            |                                                                             |          |  |  |  |  |  |
| AFYD/Bonus                                                                         | 11,060.00            | Take Bonus? Percent 50.00 Override                                          |          |  |  |  |  |  |
| Beg A/Depr                                                                         | 11,060.00            | Calc Acc Depr Prior Yr Depr                                                 | 2,950.00 |  |  |  |  |  |
| Current Depr                                                                       | 1,775.00             | Override? Current Depr                                                      | 1,775.00 |  |  |  |  |  |
| Ending A/Depr                                                                      | 12,835.00            | Next Yr Depr                                                                | 1,775.00 |  |  |  |  |  |
| Net Book Value                                                                     | 12,165.00            | Project                                                                     | ed Depr  |  |  |  |  |  |
| Trade Allowance                                                                    | 0.00                 |                                                                             |          |  |  |  |  |  |
| Gain / -Loss                                                                       | 0.00                 |                                                                             |          |  |  |  |  |  |
|                                                                                    |                      | No Breaks                                                                   | •        |  |  |  |  |  |
|                                                                                    |                      |                                                                             |          |  |  |  |  |  |
| Created 4/25/2013 - 2:35                                                           | PM Last Modif        | ied 5/13/2014 - 11:08 AM Viewing 12 of 12 assets (Sorted: AC Asc, ACQ Desc) | How To?  |  |  |  |  |  |

#### Seeing more asset details

What if you want to see more information about the highlighted asset without going to the Add / Edit screen?

To see more data for the highlighted asset, you can click the Details button in the toolbar. The listing will be replaced with a details screen showing lots of information for the highlighted asset. You can also navigate to the next or previous assets without returning to the Asset Listing by using the Next and Previous buttons.

The Details screen only has room to show the method information for one method at a time; however, you can change the method data to another method by using the Method button in the toolbar. By the way, you can tell what method is displayed because it tells you what method is currently selected in the square rectangle above the asset data.

The Method button also changes the method data displayed in the listing so if you want to see another method's data, click the Method button to select the method you want to see.

| 🌃 Sample Data File - Decen                                                                                                    | nber 31, 2013 - Asset | t Listing       |        |                          |                                 |  |  |
|----------------------------------------------------------------------------------------------------|-----------------------|-----------------|--------|--------------------------|---------------------------------|--|--|
| File Edit Help                                                                                                    |                       |                 |        |                          |                                 |  |  |
| Itel Listing       Filter/Search Configure       Image: Details in the Dispose Sele Click the details button to see more information about the asset highlighted.       Method data shown here.         Use the Method button to see data for a different method.       ASSET DETAILS - METHOD: 1. Federal       Image: Details in the details button to see information about the asset highlighted.       Image: Details in the details button to see information about the asset highlighted. |                       |                 |        |                          |                                 |  |  |
| Description #1                                                                                                    | 2009 Ford Crown Vi    | ictoria         | Mathad | Cost                     | 10.000.00                       |  |  |
| Description #2                                                                                                    |                       |                 |        | Selected.<br>Section 179 | 0.00                            |  |  |
| Date Acquired                                                                                                    | 05/01/2008            | Year of Depr    | 6      | Bonus                    | 5,000.00                        |  |  |
| Asset A/C#                                                                                                    | 100                   | Status          | A      | ITC Amount               | 0.00                            |  |  |
| Accum A/C#                                                                                                    |                       | New             | Yes    | Depr Basis               | 10,000.00                       |  |  |
| Expense A/C#                                                                                                    |                       |                 |        | Beg A/Depr               | 9,640.00                        |  |  |
| Sort Code #1                                                                                                    |                       |                 |        | Current Depr             | 360.00                          |  |  |
| Sort Code #2                                                                                                    |                       | Date Sold       |        | End A/ Depr              | 10,000.00                       |  |  |
| Sort Code #3                                                                                                    |                       | Selling Price   | 0.00   |                          |                                 |  |  |
| Sort Code #4                                                                                                    |                       | Selling Expense | 0.00   | Bus Use %                | 100.00                          |  |  |
| Sort Code #5                                                                                                    |                       | Gain / Loss     | 0.00   | Depr Method              | MA200 - MACRS P                 |  |  |
| Sort Code #6                                                                                                    |                       |                 |        | Depr Life                | 5.0                             |  |  |
| Sort Code #7                                                                                                    |                       |                 |        |                          |                                 |  |  |
| Sort Code #8                                                                                                    |                       |                 | N      |                          |                                 |  |  |
| User-Defined #1                                                                                                    |                       |                 |        |                          |                                 |  |  |
| User-Defined #2                                                                                                    |                       |                 |        |                          |                                 |  |  |
| Asset ID: 9.0                                                                                                    |                       |                 |        |                          | Previous Next<br><u>How To?</u> |  |  |

### Conclusion

We've covered a lot of the basics of using the Asset Listing, but there's still much more to discover. In Part II, we'll cover these remaining topics.

- · Changing the data displayed in the columns of the listing
- · How to set a filter so only selected assets are displayed
- · How to display only assets that match search criteria
- · How to dispose an asset

When we complete Part II, you'll know how to use the Asset Listing and all its features to maximize your productivity using this flexible tool.

| 🚟 Sample Data File - December 31, 20 | 013 - Asset Listing                 |                                                   |           |                        |
|--------------------------------------|-------------------------------------|---------------------------------------------------|-----------|------------------------|
| File Edit Help                       |                                     |                                                   |           |                        |
| Listing Filter/Search Configu        | re Methods Details Add              | Dispose Select Edit Delete Print Close            |           |                        |
| Asset A/C#                           | -                                   | <ul> <li>Apply settings to Add / Edit?</li> </ul> | Show All  | 12 of 12 assets listed |
| Asset A/C# 🔺 Acquired                | Description                         | Status                                            | Cost      | Current Depr           |
| 100 5/1/2008                         | 2009 Ford Crown Victoria            | Α                                                 | 10,000.00 | 360.00                 |
| 100 5/1/2008                         | 2006 Audi Ab                        | A                                                 | 64,286.00 | 1,7/5.00               |
| 200 10/1/2012                        | Apple Macbook Air 13 Inch           | A                                                 | 1,873,99  | 340.10<br>127.15       |
| 200 9/1/2012                         | 2 Office chairs                     | Α                                                 | 1 500 00  | 183.67                 |
| 200 4/1/2012                         | 4 Apple iPad minis                  | A                                                 | 2 829,98  | 212.80                 |
| 200 5/1/2010                         | 3 Epson printers                    | A                                                 | 25 000.00 | 1,775.00               |
| 200 3/1/2010                         | 2 Bush desks                        | A                                                 | 2.238.12  | 139.83                 |
| 200 1/1/2009                         | Conference room table and 12 chairs | A                                                 | 3,899.89  | 174.03                 |
| 200 8/1/2008                         | 4 Dell desktops                     | A                                                 | 4,865.59  | 140.13                 |
| 200 1/8/2008                         | 6 Canon calculators                 | Α                                                 | 148.65    | 4.28                   |
| 200 6/1/2007                         | Book shelves                        | Α                                                 | 2,425.75  | 82.63                  |
|                                      |                                     |                                                   |           |                        |
|                                      |                                     |                                                   |           | <u>How To?</u>         |